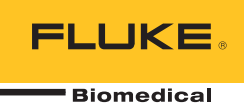

# HydroGraph Software

**Remote Operation** 

사용자 설명서

목차

#### 제목

## 페이지

| 제목                         | 페이   |
|----------------------------|------|
| 개요                         | . 1  |
| HydroGraph 연결              | . 2  |
| HydroGraph 테스트 시작          | . 2  |
| ´흐름 데스트                    | . 3  |
| 막힘 테스트                     | . 5  |
| PCA / 이중 흐름 테스트(IDA-5에 한함) | . 6  |
| 템플릿 제어 테스트(IDA-5에 한함)'     | . 7  |
| HydroGraph 테스트 중지          | . 8  |
| 결과 불러오기. 보기 및 인쇄           | . 8  |
| 기본 매개변수                    | . 10 |
| 제품에서 가져오기                  | . 11 |
| 제품으로 내보내기(IDA-5에 한함)       | . 12 |

# 표목차

#### 표

#### 제목

#### 페이지

| 1. | Test Records(테스트 기록) 대화 상자 기능         | 8  |
|----|---------------------------------------|----|
| 2. | Default Parameter(기본 매개변수) 필드         | 10 |
| 3. | Import Items(항목 가져오기) 설정 <sup>'</sup> | 11 |
| 4. | Export Items(항목 내보내기) 탭               | 12 |

# 그림 목차

#### 그림

#### 제목

#### 페이지

| 1.<br>2.<br>3.<br>4.<br>5.<br>6.<br>7.<br>8.<br>9. | 주 화면<br>테스트 설정<br>Flow Setup(흐름 설정) 대화 상자<br>프라임 표시기<br>Start Channel(채널 시작)<br>Occlusion Test(막힘 테스트) 대화 상자<br>PCA / Dual Flow(PCA / 이중 흐름) 대화 상자<br>Template(템플릿) 대화 상자<br>흐름 테스트 - 그래프 보기<br>Default Parameters(기본 매개변수) 대화 상자 | 1<br>2<br>3<br>4<br>4<br>5<br>6<br>7<br>9<br>10 |
|----------------------------------------------------|----------------------------------------------------------------------------------------------------|-------------------------------------------------|
| 10.                                                | Default Parameters(기본 배개변수) 내화 상사                                                                                                    | 10                                              |

#### 개요

이 사용 설명서에서는 HydroGraph 소프트웨어를 사용하여 IDA-1S 및 IDA-5(제품)에서의 테스트를 제어하는 방법에 대해 설명합니다. 자세한 제품 작동 지침 및 중요한 안전 정보는 제품의 사용자 설명서를 참조하십시오.

제품에 여러 채널이 설치되어 있는 경우에는 설치되어 있는 모든 채널에 대한 그래프가 한 번에 HydroGraph에 표시됩니다. 그림 1을 참조하십시오.

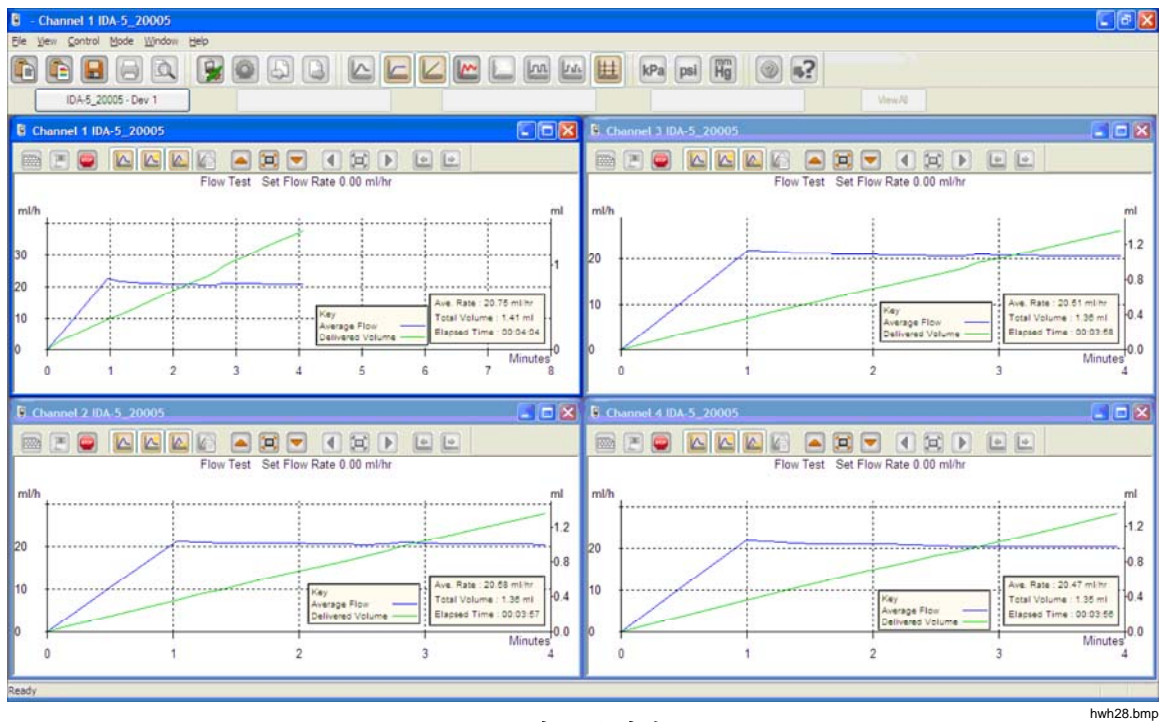

그림 1. 주 화면

시스템 요구 사항:

- Windows XP, Windows 7(32 또는 64 비트), Windows 8(64 비트)
- 1GB RAM, 500MB의 사용 가능한 디스크 공간
- CD 드라이브(설치 시 필요)
- USB 포트

참고

전원 절약 기능(특히 노트북의 경우)은 제품과의 연결을 방해할 수 있으므로 해당 기능을 비활성화해야 합니다. 연결이 끊어지는 경우 제품이 꺼질 때까지 진행 중인 테스트가 계속됩니다. 전원이 켜지면 제품에서 결과를 복구합니다. 그러면 해당 결과를 HydroGraph로 불러올 수 있습니다.

#### HydroGraph 연결

- 1. 소프트웨어를 시작할 때에는 모든 채널에서 제품이 활성화되지 않도록 해야 합니다. IDA-5에서 Status All Channels(모든 채널 상태) 화면으로 이동합니다.
- 2. PC에서 HydroGraph 응용 프로그램을 시작합니다.
- 3. 제공된 USB 케이블을 사용하여 제품을 PC에 연결합니다. HydroGraph에서 PC에 연결된 제품을 감지합니다.
- 제품을 처음 PC에 연결한 경우 Connection(연결) 대화 상자의 왼쪽과 오른쪽 상자에서 장치 이름을 선택합니다. 그러면 HydroGraph에서 연결 데이터를 유지합니다.

#### HydroGraph 테스트 시작

해당 채널 창에서 **Test Setup(테스트 설정)** 버튼을 클릭하여(그림 2 참조) Test Setup(테스트 설정) 대화 상자를 표시합니다. 다음 섹션에서는 각 테스트 유형을 시작하는 방법에 대해 설명합니다.

| li ci  | annel 1 IDA-5-Gamma1                      |                              |
|--------|-------------------------------------------|------------------------------|
|        | ) = [[][[][[][[]][[]][[]][[]][[]][[]][[]] |                              |
| $\sim$ | "Undefined" Test Set Flow Rate 0.00 m     | l/hr                         |
| ml/h   |                                           |                              |
| 2.8    |                                           | Control Numb<br>Unknown Test |
| 2.4    |                                           | Started :<br>Manuf :         |
|        |                                           | hwh29.bmp                    |

그림 2. 테스트 설정

#### *흐름 테스트*

|                       |         |   |       | Equipment Det | ails |                 |
|-----------------------|---------|---|-------|---------------|------|-----------------|
|                       |         |   |       | Manufacturer  |      |                 |
| Control Number *      |         |   |       | Device Type   |      |                 |
| Operator *            |         |   |       | Serial Number |      |                 |
|                       |         |   |       | Location      |      |                 |
|                       |         |   |       | Comments      |      |                 |
| low Test Parameters   |         |   |       |               |      |                 |
| Set Flow Rate (ml/hr) | 0       |   |       | Tolerance     |      | 0               |
| Total Volume (ml)     | 0       |   |       | Use AutoStar  | t 🔽  |                 |
| top Test when         |         |   |       |               |      |                 |
| Volume reached        |         | 0 | ml    |               |      | First condition |
| . Time reached        |         | 0 | Hours | 0             | Mins | Both conditions |
| te:- * Fields are man | datory. |   |       |               |      | Clear Fields    |
|                       |         |   |       |               |      |                 |
|                       |         |   |       |               |      |                 |

1. Flow(흐름) 탭을 선택합니다. 그림 3을 참조하십시오.

그림 3. Flow Setup(흐름 설정) 대화 상자

hwh30.bmp

 테스트에 대한 데이터를 입력하고 OK(확인)를 클릭합니다. 주사기 기호(그림 4 참조)는 준비 작업이 필요하다는 것을 나타냅니다.

| Channel 1 IDA-5_20005                                                                                      |
|----------------------------------------------------------------------------------------------------|
|                                                                                                    |
| Flow Test Set Flow Rate 0.00 ml/hr                                                                         |
| ml/h                                                                                                    |
| 1.6                                                                                                    |
| 고립 4. 프라임 표시기                                                                                              |
| <ol> <li>채널을 준비합니다. 채널이 준비되면 주사기 기호가 사라지며 Start<br/>Channel(채널 시작)(녹색 플래그) 버튼이 활성화됩니다(그림 5 참조).</li> </ol> |
| 4. Start Channel(채널 시작) 버튼을 클릭하여 테스트를 시작합니다.                                                               |
| Channel 2 IDA-5_20005                                                                                      |
|                                                                                                    |
| Flow Test Set Flow Rate 0.00 ml/hr                                                                         |
| ml/h                                                                                                    |
| 1.6                                                                                                    |
| hwh32.bm                                                                                                   |

#### 그림 5. Start Channel(채널 시작)

#### 막힘 테스트

| 1. | Occlusion(막힘) | 탭을 | 선택합니다. | 그림 | 6을 | 참조하십시오. |
|----|---------------|----|--------|----|----|---------|
|----|---------------|----|--------|----|----|---------|

| nnel 1 Test Setup - IDA-5-Gamma | 1       |                   |              |
|---------------------------------|---------|-------------------|--------------|
| Occlusion CA Template           |         |                   |              |
|                                 |         | Equipment Details |              |
|                                 |         | Manufacturer      |              |
| Control Number *                |         | Device Type       |              |
| Operator *                      |         | Serial Number     |              |
| Operator                        |         | Location          |              |
|                                 |         | Comments          |              |
| Occlusion Test Parameters       |         |                   |              |
| Set Flow Rate (ml/hr) 0         |         |                   |              |
| Stop Test when                  |         |                   |              |
| Time reached                    | 0 Hours | 0 Mins            |              |
|                                 |         |                   |              |
| ote:- * Fields are mandatory.   |         |                   | Clear Fields |
|                                 |         |                   |              |
|                                 |         |                   |              |
|                                 |         |                   |              |
|                                 |         |                   |              |
|                                 |         |                   |              |
|                                 |         |                   |              |
|                                 |         |                   | OK           |

그림 6. Occlusion Test(막힘 테스트) 대화 상자

- 테스트에 대한 데이터를 입력하고 OK(확인)를 클릭합니다. 제품이 준비 상태가 되면 Start Channel(채널 시작) 버튼(녹색 플래그)이 활성화됩니다.
- 3. Start Channel(채널 시작) 버튼을 클릭하여 테스트를 시작합니다.

#### PCA / 이중 흐름 테스트(IDA-5에 한함)

1. PCA / Dual Flow(PCA / 이중 흐름) 탭을 선택합니다. 그림 7을 참조하십시오.

|                                                        |           |   |       |    | Equipment Details                            |   |     |          |         |
|--------------------------------------------------------|-----------|---|-------|----|----------------------------------------------|---|-----|----------|---------|
| Control Number *                                       |           |   |       |    | Manufacturer<br>Device Type<br>Serial Number |   |     |          |         |
|                                                        |           |   |       |    | Location<br>Comments                         |   |     |          |         |
| CA / Dual Flow Test                                    | Parameter | s |       |    |                                              | _ |     |          |         |
| Basal / Secondary<br>Flow Ratė (ml/hr)<br>(Continuous) | 0         |   |       |    | Lockout Time                                 | 0 | Min | 0        | Sec     |
| Fotal Volume (ml)                                      | 0         |   |       |    | Loading Dose (mi)                            | 0 |     | _        |         |
| Bolus / Primary                                        | 0         |   |       |    | Tolerance                                    | 0 |     |          |         |
| /olume (mi)                                            |           |   |       |    | Use AutoStart 🔽                              |   |     |          |         |
| Stop Test when                                         |           |   |       |    |                                              |   |     |          |         |
| Volume reached                                         |           | 0 |       | ml |                                              |   | Fi  | rst con  | dition  |
| Time reached                                           |           | 0 | Hours | 0  | Mins                                         |   | B   | oth con  | ditions |
| ote:- * Fields are ma                                  | andatory. |   |       |    |                                              |   | (   | Clear Fi | elds    |

그림 7. PCA / Dual Flow(PCA / 이중 흐름) 대화 상자

- 2. 테스트에 대한 데이터를 입력하고 OK(확인)를 클릭합니다.
- 3. 흐름 테스트 섹션의 설명대로 제품을 준비하고 테스트를 시작합니다.

#### 템플릿 제어 테스트(IDA-5에 한함)

1. Template(템플릿) 탭을 선택합니다. 그림 8을 참조하십시오.

| Control Number * Operator *    | Equipmen<br>Manufact<br>Device Ty<br>Serial Nur<br>Location<br>Comment | t Details<br>urer<br>/pe<br>nber |           |
|--------------------------------|------------------------------------------------------------------------|----------------------------------|-----------|
| Template Selection             |                                                                        |                                  |           |
| TemplateName                   |                                                                        | Device Comments                  |           |
|                                |                                                                        | of inge pany oner                |           |
|                                |                                                                        |                                  |           |
| •                              |                                                                        |                                  | •         |
| iote:- * Fields are mandatory. |                                                                        | Clea                             | ar Fields |

그림 8. Template(템플릿) 대화 상자

- 2. 주입 장치 데이터를 입력하고 목록에서 템플릿을 선택합니다.
- OK(확인)를 클릭합니다. 템플릿의 각 단계는 동일한 유형의 수동 테스트처럼 시작합니다.

### HydroGraph 테스트 중지

테스트가 완료될 때까지 기다리거나 **Stop(중지)**을 클릭하여 테스트를 종료합니다. 결과를 저장 및 인쇄하고 각 질문에 **Yes(예)** 또는 **No(아니요)**로 답하라는 메시지가 표시됩니다.

## 결과 불러오기, 보기 및 인쇄

File | Test Records(파일 | 테스트 기록)를 선택하거나 상단 도구 모음에서 🔊을 클릭하여 Test Records(테스트 기록) 대화 상자를 엽니다. 저장된 기록이 최근 기록과 함게 상단에 표시됩니다. 표 1에는 Test Records(테스트 기록) 대화 상자를 사용하는 방법이 설명되어 있습니다.

| Test Records                          |         |                                                                              |                               |              |               |                  |          |  |  |
|---------------------------------------|---------|------------------------------------------------------------------------------|-------------------------------|--------------|---------------|------------------|----------|--|--|
| Test Records<br>Search by Control Nur | nber    |                                                                              |                               |              | Search        | •                |          |  |  |
| ControlNo                             | Type of | Test                                                                         | Start DateTime                | $\nabla$     | Set Flow Rate | Filename         | ~        |  |  |
| 123                                   | 0       | 1                                                                            | 16-Dec-10:16:55               | 58           | 50.00         | HGr_010kut       | tmt.     |  |  |
| 123                                   | 0       |                                                                              | 16-Dec-10:16:53               | 51           | 60.00         | HGr_O 10kut      | :5t.i5   |  |  |
| 123                                   | 0       |                                                                              | 16-Dec-10:16:51               | 18           | 50.00         | HGr_O 10kur      | bp       |  |  |
| 123                                   | 0       |                                                                              | 16-Dec-10:16:49               | 44           | 40.00         | HGr_O 10kus      | sl 1.i5  |  |  |
| 123                                   | 0       |                                                                              | 16-Dec-10:16:47               | 40           | 0.00          | HGr_O 10kus      | s9p      |  |  |
| 123                                   | F       |                                                                              | 16-Dec-10:16:44               | 49           | 30.00         | HGr_F10kus       | 1.i5     |  |  |
| 123                                   | 0       |                                                                              | 16-Dec-10:16:41               | 56           | 20.00         | HGr_O 10kus      | ssl.i5   |  |  |
| 123                                   | F       |                                                                              | 16-Dec-10:16:40:              | 20           | 20.00         | HGr_F10kug       | up       |  |  |
| 123                                   | F       |                                                                              | 16-Dec-10:16:35               | 20           | 10.00         | HGr_F10kuq       | 19.i5    |  |  |
| 123                                   | 0       |                                                                              | 16-Dec-10:10:48               | 10           | 10.00         | HGr_TO 10k       | J7u.     |  |  |
| 123                                   | 0       |                                                                              | 13-Dec-10:17:41               | 19           | 0.00          | HGr_O 10koj      | c3.i5    |  |  |
| 123                                   | 0       |                                                                              | 13-Dec-10:17:41               | 18           | 0.00          | HGr_O 10koj      | a6.i!    |  |  |
| 123                                   | 0       |                                                                              | 13-Dec-10:17:41:16            |              | 0.00          | HGr_O 10koj      | 6d.i!    |  |  |
| 123                                   | 0       |                                                                              | 13-Dec-10:17:41               | 15           | 0.00          | HGr_O 10koj      | 4g.i!    |  |  |
| PCA                                   | P       |                                                                              | 13-Dec-10:15:11:              | 16           | 9.00          | HGr_P20kob       | b0       |  |  |
| DUAL TEST 1                           | P       |                                                                              | 13-Dec-10:14:48:              | 55           | 5.00          | HGr P20koc       | :58.i! 💙 |  |  |
| <                                     |         |                                                                              |                               |              |               |                  | >        |  |  |
|                                       |         |                                                                              |                               | 1            |               |                  |          |  |  |
| ок                                    |         | l                                                                            | Delete                        |              |               | Can              | cel      |  |  |
|                                       |         |                                                                              |                               |              |               |                  | hwh36.bm |  |  |
| 기능                                    |         | 프로세스                                                                         |                               |              |               |                  |          |  |  |
| 정렬 순서 변경                              |         | 정렬 기준으로 사용할 열 제목을 클릭합니다. 순서를 반대로 하려면<br>다시 클릭합니다.                            |                               |              |               |                  |          |  |  |
| 테스트 결과 열기                             |         | 테스트 결과에 대한 확인란을 선택한 다음 <b>OK(확인)</b> 를 클릭하거나<br>테스트 결과 줄에서 아무 곳이나 두 번 클릭합니다. |                               |              |               |                  |          |  |  |
| 테스트 결과 삭제                             |         | 테스트                                                                          | 결과를 선택한                       | 다음 D         | elete(삭제)를 클  | 릭합니다.            |          |  |  |
| 그래프와 표 데이터 간                          | 의 보기 전환 | View Data Table(데이터 표 보기) 버튼을 클릭합니다. 그림 9을<br>참조하십시오.                        |                               |              |               |                  |          |  |  |
| 그래프 또는 데이터 인                          | 쇄       | File   P<br>버튼을                                                              | <b>rint(파일   인쇄</b><br>클릭합니다. | <b>)</b> 를 선 | 택하거나 도구 도     | 모음에서 <b>Prin</b> | t(인쇄)    |  |  |

| 표 1 | ۱. | Test | Records | (테스트 | 기록) | 대화 | 상자 | 기 | 능 |
|-----|----|------|---------|------|-----|----|----|---|---|
|-----|----|------|---------|------|-----|----|----|---|---|

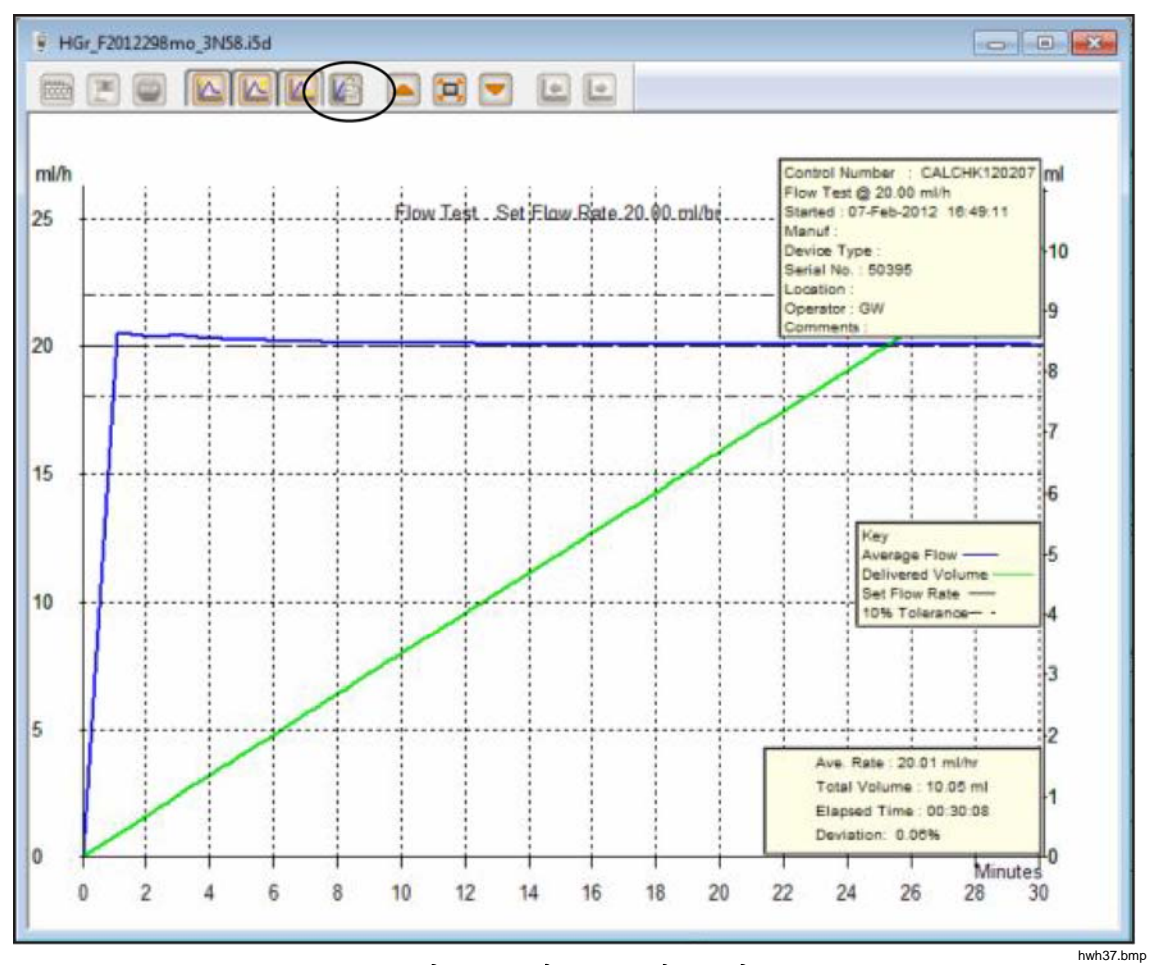

그림 9. 흐름 테스트 - 그래프 보기

## 기본 매개변수

HydroGraph에 대한 기본 매개변수를 설정할 수 있습니다. 주 메뉴에서 Control | HydroGraph Parameters(제어 | HydroGraph 매개변수)를 선택합니다. 그림 10은 기본 매개변수 대화 상자를 보여 줍니다. 필드에 대한 설명은 표 2를 참조하십시오.

| droGraph D   | efault Param | eters        |              |             | 23     |
|--------------|--------------|--------------|--------------|-------------|--------|
| Report Head  | er           |              |              |             |        |
| Header 1     |              |              |              |             |        |
| Header 2     |              |              |              |             |        |
| Header 3     |              |              |              |             |        |
| File Path    |              |              |              |             |        |
|              | Oefault Pa   | ath          | Network Path | Custom Path |        |
| et File Path | C:\Users\Pu  | blic\HydroGr | aph          | E           | Browse |
| Default Para | ameters      |              |              |             |        |
| Default Flov | w Tolerance  | 11           |              |             |        |
| Graph Line   | Width        | 4            |              |             |        |
| Default Pre  | ssure Units  | mmHg         | •            |             |        |
|              |              |              |              | Ok          | Close  |

그림 10. Default Parameters(기본 매개변수) 대화 상자

# 매개벼수 서며

| 丑 | 2. Default | Parameters | s(기본 ) | 매개변수) | 필드 |
|---|------------|------------|--------|-------|----|
|   |            |            |        |       |    |

| 1/11/12/                                          | 0<br>1                                                                                                    |
|---------------------------------------------------|----------------------------------------------------------------------------------------------------|
| Header 1(헤더 1), Header<br>2(헤더 2), Header 3(헤더 3) | 이 세 줄은 모든 보고서에 인쇄됩니다. 첫 번째 줄에는 기관의 이름이<br>오도록 하십시오.                                                                                                  |
| File Path(파일 경로)<br>Set File Path(파일 경로 설정)       | HydroGraph에서 테스트 결과를 저장하는 경로 유형과 파일 경로<br>이름입니다.                                                                                                    |
|                                                   | <b>Default Path(기본 경로)</b> 를 선택하여 파일 경로를 HydroGraph가<br>설치된 Windows 버전의 기본 위치로 설정합니다.                                                                |
|                                                   | • Windows 7의 경우: C:\Users\Public\HydroGraph                                                                                                    |
|                                                   | • Windows XP의 경우:C:\Documents and Settings\All<br>Users\Application Data\HydroGraph                                                                  |
|                                                   | Network Path(네트워크 경로)를 선택하여 파일 경로를 네트워크<br>폴더로 설정합니다. 폴더에 대한 읽기/쓰기 액세스 권한이 있어야<br>합니다. HydroGraph가 두 개 이상의 PC에 있는 경우에는 공용 위치에<br>결과를 가져와 보관할 수 있습니다. |
|                                                   | <b>Custom Path(사용자 지정 경로)</b> 를 선택하여 파일 경로를 로컬<br>컴퓨터의 폴더로 지정합니다.                                                                                    |
| Default Flow Tolerance(기본<br>흐름 허용 오차)            | 흐름 그래프의 제한선에 대한 기본 흐름 허용 오차 백분율입니다. 개별<br>테스트에서 이 설정을 재정의할 수 있습니다.                                                                                   |

| 매개변수                                | 설명                                                                             |
|-------------------------------------|--------------------------------------------------------------------------------|
| Graph Line Width(그래프<br>줄 너비)       | 화면에 표시되는 그래프 줄의 너비입니다. 최적화된 보기를 위해 이를<br>변경할 수 있습니다.                           |
| Default Pressure<br>Units(기본 압력 단위) | 막힘 테스트에 사용되는 압력 단위를 설정합니다. 단위는 mmHg, kPA 및 psi입니다. 개별 테스트에서 이 설정을 재정의할 수 있습니다. |

#### 표 2. Default Parameter(기본 매개변수) 필드(계속)

# 제품에서 가져오기

제품이 연결되면 Control | Import(제어 | 가져오기)를 선택하거나 🍛 을 클릭합니다. Records(기록) 탭이 선택된 상태로 Import Items(항목 가져오기) 대화 상자가 표시됩니다. 표 3에는 제어에 대해 설명되어 있습니다.

| Records Template Import User Notes | Template Import User Notes |                                                                     |                                               |  |  |  |
|------------------------------------|----------------------------|---------------------------------------------------------------------|-----------------------------------------------|--|--|--|
| Control Number                     | Test Type                  | Date Time                                                           |                                               |  |  |  |
|                                    |                            |                                                                     |                                               |  |  |  |
| GetList Select #                   | al Uns                     | select Al Import                                                    | Close                                         |  |  |  |
| GetList Select #<br>지트롤            | NI Uns                     | select Al Import                                                    | Close                                         |  |  |  |
| 전트롤<br>ett List(목록 가져오기)           | 제품에 저장도<br>선택하려면 선         | select Al Import<br><b>설명</b><br>디어 있는 테스트 결과 목록을<br>던택된 상자를 클릭합니다. | Close           Num           는 가져옵니다. 개별 기록을 |  |  |  |

#### 표 3. Import Items(항목 가져오기) 설정

| 컨트롤                                                | 설명                                                                         |
|----------------------------------------------------|----------------------------------------------------------------------------|
| Get List(목록 가져오기)                                  | 제품에 저장되어 있는 테스트 결과 목록을 가져옵니다. 개별 기록을<br>선택하려면 선택된 상자를 클릭합니다.               |
| Select All(모두 선택)                                  | 모든 기록을 선택합니다.                                                              |
| Unselect All(모두 선택 취소)                             | 모든 기록을 선택 취소합니다.                                                           |
| Import(가져오기)                                       | 선택한 기록을 모두 가져옵니다.                                                          |
| <b>Template(템플릿)</b> 탭(IDA-5)                      | 이 탭을 사용하여 IDA-5에서 HydroGraph로 템플릿 정의를<br>가져옵니다. 선택 방법은 기록을 선택하는 경우와 동일합니다. |
| <b>Import User Notes(사용</b> 자<br>노트 가져오기) 탭(IDA-5) | 이 탭을 사용하여 IDA-5에서 사용자 노트를 가져옵니다. 사용자 노트는<br>PC에 텍스트 과일로 저장되어 있습니다.         |

# 제품으로 내보내기(IDA-5에 한함)

제품이 연결되면 Control | Export(제어 | 내보내기)를 선택하거나 🔊 을 클릭합니다. Templates Selection(템플릿 선택) 탭이 선택된 상태로 Export Items(항목 내보내기) 대화 상자가 표시됩니다. 표 4에 탭에 대해 설명되어 있습니다.

|                 |                             |                             | _                                  |                                  |
|-----------------|-----------------------------|-----------------------------|------------------------------------|----------------------------------|
| Femplate        | Selection Export Instruct   | ion Manual Export User Note | es l                               |                                  |
| Templ           | ate Selection               |                             |                                    |                                  |
|                 | TemplateName                | Device Comments             | User Comments                      |                                  |
|                 | SYRINGE DEMO TEM            | Syringe pump check          |                                    |                                  |
|                 |                             |                             |                                    |                                  |
|                 |                             |                             |                                    |                                  |
|                 |                             |                             |                                    |                                  |
|                 |                             |                             |                                    |                                  |
|                 |                             |                             |                                    |                                  |
|                 |                             |                             |                                    |                                  |
|                 |                             |                             |                                    |                                  |
|                 |                             |                             |                                    |                                  |
|                 |                             |                             |                                    |                                  |
|                 |                             |                             |                                    |                                  |
|                 |                             |                             |                                    |                                  |
|                 | Calast All                  | Lineslast All               |                                    | Firment                          |
|                 | Select All                  | Unselect All                |                                    | Export                           |
|                 |                             |                             |                                    |                                  |
|                 |                             |                             |                                    |                                  |
|                 | <br>탭                       |                             | 설명                                 | hwh                              |
| mplate          | selection(템플릿 선택            | ) 선택한 템플릿을<br>Export(내보내기   | 내보냅니다. 템플릿을 식<br>)를 클릭합니다.         | 친택하고                             |
| port In<br>명서 내 | struction Manual(지침<br>보내기) | IDA-5 공급업체o                 | 에서 제공하는 사용자 지                      | 침을 내보냅니다.                        |
| port U<br>보내기)  | ser Notes(사용자 노트            | 사용자 노트를 내<br>가에 사용자 노트      | 보냅니다. 한 장소에 있<br>를 공유하려며 Import II | 는 여러 IDA-5 제품<br>ser Notes(사용자 노 |

표 4. Export Items(항목 내보내기) 탭